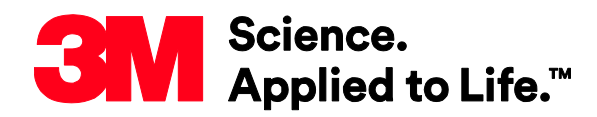

**Transportation Safety Division** 

# Defining Traffic Spot Colors in FlexiSIGN<sup>®</sup>

Information Folder 1.21 August 2019

**Replaces Information Folder 1.21 Dated September 2017** 

## 1 Description

To print regulated Traffic Colors accurately, special spot colors must be defined in your design software. The RIP software will use spot color references in the image files to send the correct color information to the printer. The color values associated with the spot swatches in the design software will not affect the printed colors.

Create spot colors for Traffic Colors in FlexiSIGN & PRINT:

- 1 Open FlexiSIGN.
- 2 Go to Fill/Stroke Editor.

| Fill/Stroke Editor 📃 🖾 |  |
|------------------------|--|
| 1                      |  |
| Solid fill 🗨           |  |
| Black                  |  |
| <b>—</b>               |  |
| 🗆 Wireframe            |  |
| Advanced               |  |
| 🗖 Overprint            |  |

3 Click on "Advanced..." button.

#### 4 Click on "New" button.

| olor Specs         | (Sant)              |                       |
|--------------------|---------------------|-----------------------|
| Color Library Find |                     |                       |
| All colors         | ] 🛛 🔽 Use color mar | nagement              |
| Trav A             | Input profile:      | Color setting default |
|                    | Rendering intent:   | Color setting default |
| Salmon Pink        |                     | , _                   |
| Burgundy     Devi  | - Color info        | - h                   |
| Rust Orange        | Vendor: Der         | fault                 |
| Manila Yellow      | Category: Enl       | hanced                |
| Gold               | Part #:             |                       |
| 🕲 Yellow 🔻         | Comments:           |                       |
| Name: Gray         |                     |                       |
| Mode: RGB          | 1                   | p. 127 🖃              |
|                    | ·                   | n. 127 •              |
|                    |                     | G: 127                |
|                    |                     | B: 127                |
| New Delete         | Measure             |                       |

#### 5 Rename the color as Traffic GREEN.

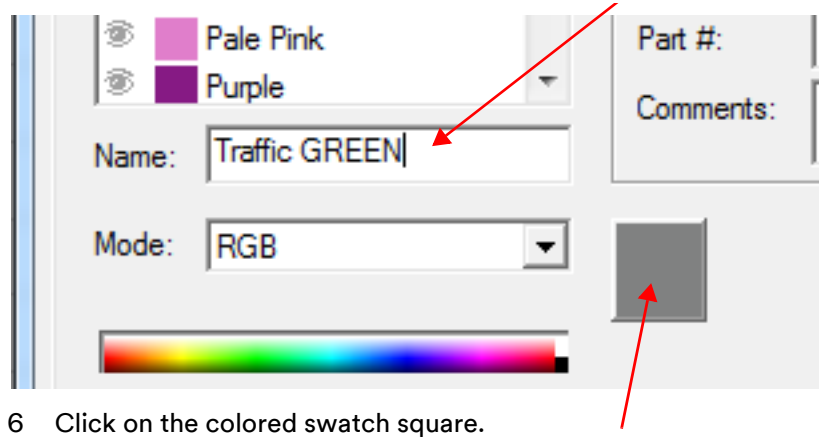

7 In new window, select a green color to represent Traffic GREEN in the swatch.

| lor Specs          |                         | - |
|--------------------|-------------------------|---|
| Color Library Find | 1                       |   |
| All colors         | Color                   |   |
| 🐨 🗖 Teal           | Basic colors:           |   |
| 🖲 Cyan             |                         |   |
| 🖲 🔤 Sky Blue       |                         |   |
| 🐵 🔤 Gray Blue      |                         |   |
| Dark Blue          |                         |   |
| 🖲 🖉 Blue           |                         |   |
| 🖲 🗾 Light Violet   |                         |   |
| Pale Pink          |                         |   |
| Purple             |                         |   |
| Name Traffic GREE  | Custom colors:          |   |
|                    |                         |   |
| Mode: RGB          |                         | , |
|                    | Define Custom Colors >> |   |
|                    | OK Cancel               |   |
| New                |                         |   |

#### 8 Click OK.

9 Open the Mode drop-down menu under the new name and select "Spot." Color values will be replaced by a shade percentage. A small circle should now be visible on the swatch indicating it is a Spot Color.

| Name: | Traffic GREEN |            | Commen |  |
|-------|---------------|------------|--------|--|
| Mode: | Spot          | •          |        |  |
|       |               | <b>–</b> ( |        |  |

10 **'Use color management'** <u>must not</u> be checked for any Traffic Spot Colors. This must be disabled for each individual color. This is extremely important or the printed colors will not be correct.

| All colors                                              | Use colc       |                   | - I                     |
|---------------------------------------------------------|----------------|-------------------|-------------------------|
| The Gray                                                | Input profile: |                   |                         |
| <ul> <li>White</li> <li>Salmon Pink</li> </ul>          | Rendering in   | Use color man     | agement                 |
| <ul> <li>Burgundy</li> <li>Red</li> </ul>               | Color info     | Input profile:    | Color setting default 💌 |
| <ul> <li>Rust Orange</li> <li>Manilla Yellow</li> </ul> | Category:      | Rendering intent: | Color setting default   |
| Gold                                                    | Part #:        |                   |                         |
| Yellow                                                  | Comments:      |                   |                         |
| Name: Gray                                              |                |                   |                         |
| Mode: RGB                                               | •              | R: 127            |                         |
|                                                         |                | G: 127            |                         |
|                                                         |                | B: 127            |                         |

- 11 Click OK.
- 12 Repeat this process for Traffic BLUE and Traffic BLACK. The spot names must be spelled and capitalized exactly as shown in the table below.

| Name          |  |
|---------------|--|
| Traffic BLUE  |  |
| Traffic GREEN |  |
| Traffic BLACK |  |

13 Verify the new Traffic Spot Colors have been added to your Color Swatches.

14 Save the modified Color Table by Selecting the View menu > Color > Save Table as shown below.

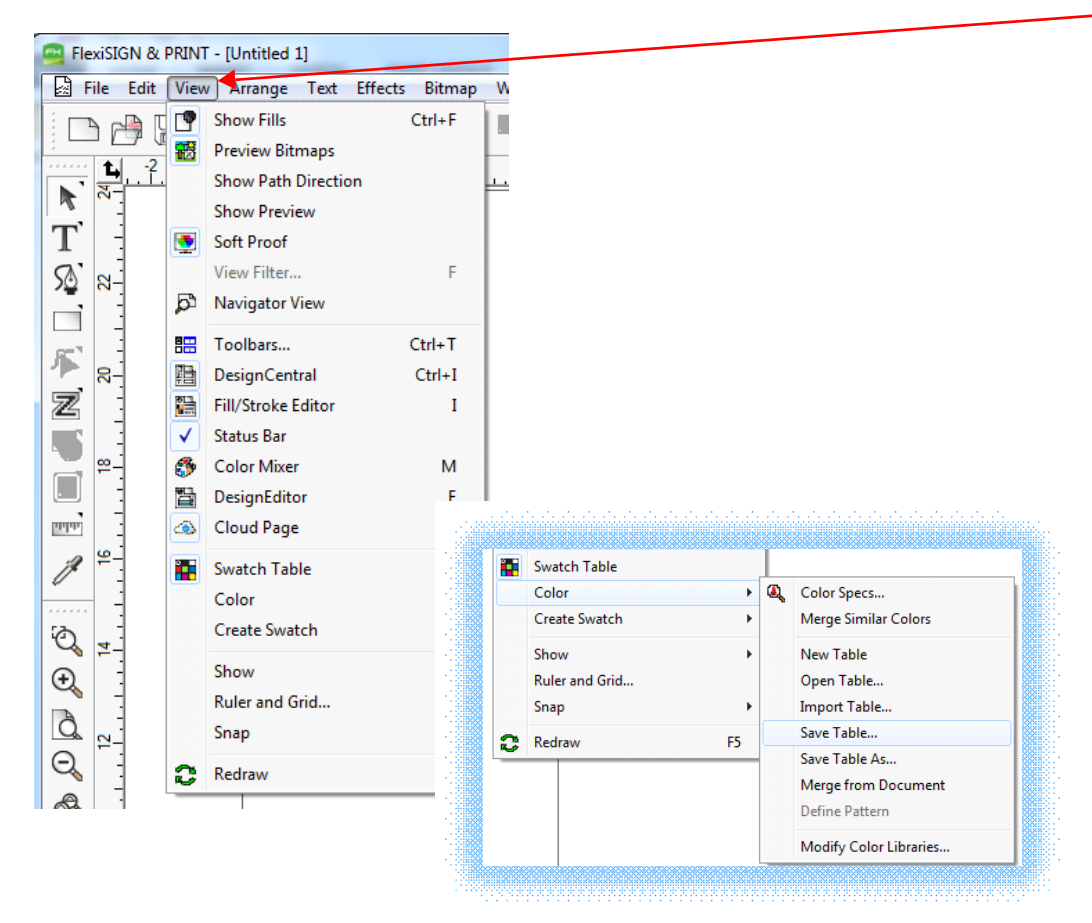

**Note:** For detailed information about creating and managing color swatches and libraries, refer to the software instructions for FlexiDESIGN.

These Spot Color swatches should be used in image files wherever a specific Traffic Color is to be printed. All image files with spot colors must be saved in .pdf file format.

### 2 Other Product Information

Always confirm that you have the most current version of the applicable product bulletin, information folder, or other product information from 3M's Website at <u>http://www.3m.com/digital4traffic</u>.

#### **3** Literature References

<u>3M IF 1.17</u> User Guide 3M<sup>™</sup> Reflective Sheeting and HP Latex 360/365 Printers

# For Information or Assistance Call: 1-800-553-1380 In Canada Call: 1-800-3M HELPS (1-800-364-3577)

## Internet: http://www.3M.com/roadsafety

3M, Science. Applied to Life., and Stamark are trademarks of 3M. Used under license in Canada. All other trademarks are the property of their respective owners.

3M assumes no responsibility for any injury, loss, or damage arising out of the use of a product that is not of our manufacture. Where reference is made in literature to a commercially available product, made by another manufacturer, it shall be the user's responsibility to ascertain the precautionary measures for its use outlined by the manufacturer.

#### **Important Notice**

All statements, technical information and recommendations contained herein are based on tests we believe to be reliable at the time of this publication, but the accuracy or completeness thereof is not guaranteed, and the following is made in lieu of all warranties, or conditions express or implied. Seller's and manufacturer's only obligation shall be to replace such quantity of the product proved to be defective. Neither seller nor manufacturer shall be liable for any injury, loss or damage, direct, indirect, special, or consequential, arising out of the use of or the inability to use the product. Before using, user shall determine the suitability of the product for his/her intended use, and user assumes all risk and liability whatsoever in connection therewith. Statements or recommendations not contained herein shall have no force or effect unless in an agreement signed by officers of seller and manufacturer.

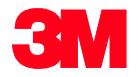

Transportation Safety Division 3M Center, Building 0225-04-N-14 St. Paul, MN 55144-1000 USA

Phone 1-800-553-1380 Web <u>3M.com/roadsafety</u>

Please recycle. Printed in USA © 3M 2019. All rights reserved. Electronic Only